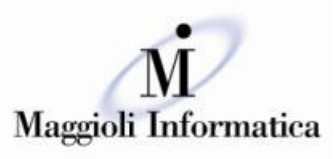

GRUPPO

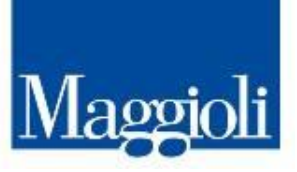

è un marchio Maggioli SpA

# **Obiettivo : attivazione SGPI su portale.**

| SERVIZI ONLINE<br>Mugedit Lo Sportello telemat                                                                                                    | ico polifunzionale per il tuo Com                                                                                                    | une                                                                                                    |                                                                                                    |
|----------------------------------------------------------------------------------------------------|----------------------------------------------------------------------------------------------------|----------------------------------------------------------------------------------------------------|----------------------------------------------------------------------------------------------------|
| Con lo sportello telematico polifunzional<br>pratiche a qualunque ora del giorno, ser<br>Comune. La pratica presentata attravero<br>sostituisoe completamente quella in forr<br>del Codice dell'Amministrazione Digitale<br>ti permette di:<br>• consultare tutte le informazioni e<br>pratica | le puoi presentare online tutte le<br>za recarti personalmente presso il<br>o lo sportello telematico, infatti,<br>mato cartaceo, perche rispetta i dettami<br>i Lo sportello telematico polifunzionale<br>le norme necessarie per presentare la | Da oggi si riducono così i tuoi tempi di<br>mgliora il lavoro dei suoi uffici. Lo spor<br>strumento che attua il Piano di informa<br>del 24/06/2014, n. 90 e obbligatorio pe | attesta e la pubblica amministrazione<br>tello telematico polifunzionale è lo<br>tizzazione, introdotto dal Decreto Legge<br>er tutte le pubbliche amministrazioni. |
| compilare e firmare in modo guida     effettuare eventuali pagamenti oni     controllare ogni fase dello stato di                                                                                                    | ito i moduli digitali<br>ine<br>avanzamento del procedimento.                                                                                                    |                                                                                                    |                                                                                                    |
| SUAP                                                                                                    | SUE                                                                                                    | SERVIZI DEMOGRAFICI                                                                                                    | PAGAMENTI                                                                                                    |
| POLIZIA LOCALE                                                                                                    | SERVIZI SCOLASTICI                                                                                                    | SERVIZI SOCIALI                                                                                                    | SERVIZI TRIBUTARI                                                                                                    |
| AFFARI GENERALI                                                                                                    |                                                                                                    |                                                                                                    | AMMINISTRAZIONE<br>TRASPARENTE                                                                                                    |
| LE NOVITÀ DEI SERVIZI ONLINE M                                                                                                    | IAGGIOLI                                                                                                    | n jinned finsiskut ja lanent dalane ene                                                                                                    | n a linear cost column 1 linear color of                                                                                                    |
| PER SAPERNE DI PIÙ                                                                                                    | er auspiscung eut, sea alam nonummy nibr<br>ullamcorper suscipit lobortis nisl ut aliqui                                                                                                    | reusmou tincicum ut laoreet dolore mag<br>p ex ea commodo consequat.                                                                                                    | na auquam erat volutpat. Ut wisi enim ad                                                                                                    |

Il modulo SGPI, del portale, permette all'ente Pubblico di dare risposta alla richiesta di realizzazione del Piano di Informatizzazione delle procedure telematiche.

A differenza del portale istituzionale, i portali di servizi sono caratterizzati da un grado molto più alto di interazione con l'utente e di integrazione con i sistemi informativi interni. I servizi on-line, infatti, consentono un accesso diretto del cittadino ai servizi, un miglioramento della qualità dei servizi anche con la valutazione del grado di soddisfazione, la semplificazione delle procedure amministrative e la riduzione dei tempi di risposta.

E' obiettivo di una moderna amministrazione, cercare di elevare il più possibile il livello dei servizi lungo la scala di misurazione europea (informazione, inoltro, inoltro con risposta, transazione, personalizzazione),

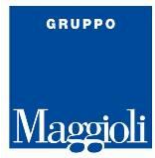

rispondendo sia alle indicazioni normative (ad esempio l'Art.54 del CAD sul contenuto dei siti della PA), ma attraverso l'attuazione di una concreta richiesta di comodità e trasparenza da parte della cittadinanza.

## Il primo passo

Considerando che entro il 16/02/2015 le amministrazioni dovevano approvare il Piano di Informatizzazione delle Procedure, questo primo passo ha permesso di individuare le prime istanze, dichiarazioni e segnalazioni, da mettere a disposizione, sul portale, dei servizi per il cittadino che dovrà autenticarsi al portale attraverso uno dei sistemi di autenticazione :

- Carta d'Identità Elettronica
- Carta Nazionale dei Servizi
- Sistema Pubblico per la gestione dell'Identità Digitale di Cittadini e Imprese (SPID) (novità 2016)
- Sistemi di autenticazione Regionali (es. FedERa, FedUmbria, Arpa, ecc..)

Il sistema SPID è costituito come insieme aperto di soggetti pubblici e privati che, previo accreditamento da parte dell'Agenzia per l'Italia digitale, gestiscono i servizi di registrazione e di messa a disposizione delle credenziali e degli strumenti di accesso in rete nei riguardi di cittadini e imprese per conto delle pubbliche amministrazioni, in qualità di erogatori di servizi in rete, ovvero, direttamente, su richiesta degli interessati.

(Art. 64, D. Lgs. n. 82/2005).

Il sistema SPID permette al cittadino di accedere con un'unica identità digitale a tutti i servizi online di pubbliche amministrazioni e imprese aderenti. Grazie a SPID verranno a meno le decine di password, chiavi e codici necessari, oggi, per utilizzare i servizi online di Pa e imprese.

| fi accedere al servizio e fiece |                                                                                                    |                                       |  |  |  |  |
|---------------------------------|----------------------------------------------------------------------------------------------------|---------------------------------------|--|--|--|--|
| Registrazione nuovo utente      | ACCESSO E AUTENTICAZIONE                                                                                                    |                                       |  |  |  |  |
| Dimenticato la password ?       | CREDENZIALI                                                                                                    |                                       |  |  |  |  |
| Recupera password               | Per accedere alla sezione riservata del portale, che<br>consente l'accesso ad informazioni personali o                                                                                                    | Identificativo Litente                |  |  |  |  |
| orrente: 88.44.229.5            | l'utilizzo di servizi avanzati, è necessario dimostrare<br>la propria identità digitando le credenziali fornite                                                                                                    | jeitygov.admin                        |  |  |  |  |
|                                 | dall'amministrazione con le modalità indicate a lato.                                                                                                    | Password                              |  |  |  |  |
|                                 |                                                                                                    |                                       |  |  |  |  |
|                                 |                                                                                                    | Accedi                                |  |  |  |  |
|                                 | SPID                                                                                                    |                                       |  |  |  |  |
|                                 | SPID è il sistema di accesso che consente di<br>utilizzare, con unidentità digitale unica, i serviri<br>ordine della Pubblica Arministrazione e dei prindi<br>accreditati. Se sei già in possesso di unidentità<br>digitale, accedi con le medennaisi dei tuo gestore.<br>Se non ha ancora unindentità digitale, richiedita ad<br>uno dei gestori.                                                                                                    | Entra con SPID                        |  |  |  |  |
|                                 | CNS / TS-CNS                                                                                                    |                                       |  |  |  |  |
|                                 | La Carta Nazionale dei Servici (CNS) è una smart<br>card per accedere ai servici contine della Pubbica<br>Amministratione su uto toti territori nazionale. La<br>15-CNS obte ai servici santari normalmente offetti<br>dalla tesses analtaria pemette Laccesso ai servici<br>in rete offetti dalla Pubbica Amministrazione in<br>assoluta sucrezza e nel repetto della privacy. Per<br>usare la tessen analtaria pemetto della privacy. Per<br>usare la tessen analtaria pemetto della privacy. Per<br>usare la tessen analtaria pemetto della privacy. Per<br>usare la tessen analtaria penetto della privacy. Per<br>usare la tessen analtaria portetti abilitati presso la propria<br>regione di appathenera: | Entra con CNS / TS-CSN                |  |  |  |  |
|                                 | 550504                                                                                                    |                                       |  |  |  |  |
|                                 | FEDERA<br>II. sistems FedERa (Federazione degli Enti<br>dell'Emilia-Romagna per l'Autenticazione) conserte<br>al cittadini di accedare a tutti i servici online degli<br>Enti e dei soggetti pubblici della Regione Emilia-<br>Romagna tramite un inica credenziale di accesso.<br>Le credenziali, associate a persone fisiche, ai<br>ottergonzali, associate a persone fisiche, ai<br>deregonzali, associate a persone fisiche, ai<br>deregonzali, toto://federazione.lepsia.l//registrati<br>FEDERA conserte di acceedera anche in modalità.                                                                                                    | Lepida spa FedERa<br>Entra con Federa |  |  |  |  |

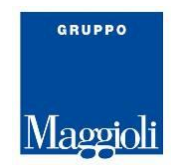

# L'accesso al portale.

Nelle pagine successive viene riportata la modalità di collegamento, al portale.

#### Accesso con carta CNS

Viene riportato come primo esempio l'accesso tramite carta CNS.

| CNS / TS-CNS                                                                                                    |                                                                                                    |                                                                                                    |        |                                                                                                    |  |
|----------------------------------------------------------------------------------------------------|----------------------------------------------------------------------------------------------------|----------------------------------------------------------------------------------------------------|--------|----------------------------------------------------------------------------------------------------|--|
| La Carta Nazionale dei Servizi (CNS<br>card per accedere ai servizi online o<br>Amministrazione su tutto il territorio<br>TS-CNS oltre ai servizi sanitari norm<br>dalla tessera sanitaria permette l'ac<br>in rete offerti dalla Pubblica Ammini<br>assoluta sicurezza e nel rispetto dei<br>usare la tessera sanitaria come CNS<br>servizi pubblici on-line, è necessaria<br>presso uno degli sportelli abilitati pr<br>regione di appartenenza | ) è una smart<br>della Pubblica<br>nazionale. La<br>nalmente offerti<br>cesso ai servizi<br>strazione in<br>la privacy. Per<br>5 ed accedere ai<br>a l'attivazione<br>resso la propria | TESERA SANITARIA<br>TESERA SANITARIA<br>TESERA<br>TESERA<br>TE |        | Certificato  Generale Dettagli Percorso certificazione  Informazioni sul certificato  Scopo certificato  Dimostra la propria identità ad un computer remoto  Protegge i messaggi di posta elettronica  1.3.76.36.1.1.3  * Per ulteriori dettagli consultare l'informativa dell'Autorità di ce |  |
|                                                                                                    |                                                                                                    | $\rightarrow$                                                                                                    | _      | Rilasciato a: BENDANDI/MARCO/2015130544A94                                                                                                    |  |
|                                                                                                    | Seleziona un certifica                                                                                                    | ato                                                                                                    | ×      | Rilasciato da: InfoCert Servizi di Certificazione                                                                                                    |  |
|                                                                                                    | Seleziona un certificato p<br>Soggetto<br>BENDANDI/MARCO/201                                                                                                    | er autenticarti a authservice.comune-online<br>  Autorità emittente<br>5130544 InfoCert Servizi di Certificazion                                                                                                    | it:443 | Valido dal 17/03/2015 al 17/03/2018  Cutente possiede una chiave privata corrispondente al certificato.  Dichiarazione emittente                                                                                                    |  |
|                                                                                                    | Informazioni certificat                                                                                                    | o OK Ann                                                                                                    | ulla   | ОК                                                                                                    |  |

#### In caso di errore di mancata presenza smart card il sistema segnala

| Sicurezza di Windows                                | x |
|-----------------------------------------------------|---|
| Smart card<br>Selezionare un dispositivo smart card |   |
| Connettere una smart card                           |   |
| OK Annulla                                          |   |

#### **Registrazione Utente su portale**

La pagina successiva mostra la attuale modalità di collegamento, in attesa dell'avvio con SPID, per la registrazione utente al portale :

**Registrazione Utente** : nel caso il cittadino non si sia mai registrato per potere accedere ai servizi on-line del comune, questi potrà procedere cliccando sulla scelta "Non sei ancore registrato? Clicca qui." in seguito alla quale sarà possibile caricare i dati (vedi **Fig. 1** e successive);

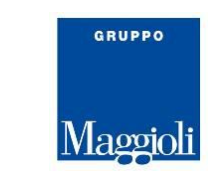

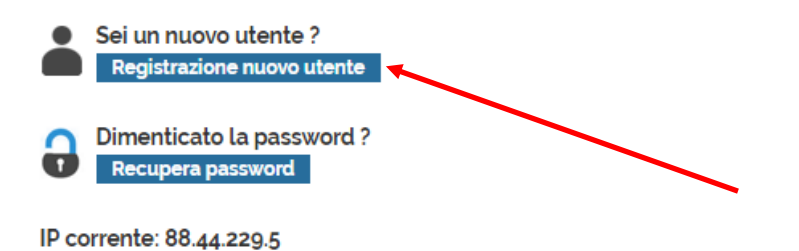

### Fig.1

Sulla videata successiva, il cittadino provvederà ad inserire i propri dati anagrafici (vedi **fig. 2**) avendo come facilitazione anche il fatto che le tabelle di stato, provincia e comune di nascita o residenza, possono essere selezionate anche digitando la lettera iniziale del nome ricercato e continuando a digitare sino a quando non apparirà la descrizione voluta, a questo punto sarà sufficiente premere il bottone *Invio*.

Per i campi di tipo data, si potrà caricare lo stesso con le apposite barre / di separazione o selezionare la stessa dal calendario messo a disposizione.

Il campo codice fiscale viene controllato sia come formato che come correttezza di inserimento dato, in base ai dati anagrafici caricati per il cittadino che si sta registrando.

Sul campo verifica del testo inserire le cifre riportate sopra per permettere il controllo di sicurezza da parte del sistema.

Una volta confermato il caricamento dei dati con il bottone **Salva**, verrà riportato il messaggio che si può vedere in (vedi **Fig. 3**).

Il messaggio di conferma e la prima parte dei dati assegnati saranno poi inviati alla e\_mail dichiarata in fase di caricamento dei dati anagrafici.

| Crea Account                                            |                                |
|---------------------------------------------------------|--------------------------------|
| Cognome (Obbligatorio)                                  | Nome (Obbligatorio)            |
|                                                         |                                |
| Questo è un campo obbligatorio.<br>Sesso (Obbligatorio) | Data di Nascita (Obbligatorio) |
| Maschio 🔻                                               | 01/01/1970                     |
| Nazione Nascita                                         |                                |
| Italia 🔻                                                |                                |
| Provincia Nascita                                       | Comune Nascita                 |
| Aariaento                                               | AGRIGENTO                      |
| Codice Fiscale (Obbligatorio)                           |                                |
|                                                         |                                |
| ndirizzo Email (Obbligatorio)                           | Pec                            |
|                                                         |                                |
| Provincia Residenza                                     | Comune Residenza               |
| Aariaento 🔻                                             | AGRIGENTO                      |
| /ia/Piazza Residenza                                    | Civico Residenza               |
|                                                         |                                |
| /erifica del Testo (Obbligatorio)                       |                                |
|                                                         |                                |
|                                                         |                                |
| Salva                                                   |                                |

GRUPPO

Maggioli

### Fig.2

La pagina (vedi **fig. 3**) presenta il messaggio che viene presentato al cittadino, quando completa il caricamento dei dati per la registrazione, mentre la figura (vedi **fig. 3.1**) è la presentazione del messaggio di posta che attualmente viene inviato al cittadino che si è registrato sul sito per i Servizi Demografici, che può essere modificato in base alle esigenze del Comune.

| Accedi                                                                                                    |                                        | O Torna alla Pagina                                                            |
|----------------------------------------------------------------------------------------------------|----------------------------------------|--------------------------------------------------------------------------------|
| AUTENTICAZIONE CON CREDENZIALI                                                                                           | REGISTRAZIONE UTENTE                   |                                                                                |
| Grazie per aver creato un account. La password è<br>DIPX61. La tua password è stata inviata a<br>paola severi@maggioä.t. | Non sei ancora registrato? Clicca qui. |                                                                                |
| ome Utente (Codice Fiscale)                                                                                              | -                                      |                                                                                |
| cccndr59a01I900b                                                                                                    |                                        |                                                                                |
| assword                                                                                                    |                                        |                                                                                |
| 3 Ricordami                                                                                                    |                                        | Alaggioli Xity.Gov Administrator                                               |
|                                                                                                    |                                        | Usend e Password del portale http://monteriggioni.com<br>Gentle ANDREA COCCHE, |

Fig. 3

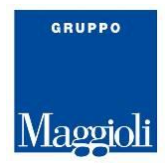

|                                          | <b>2</b> 99999                                                                        |                                                                         |                               | Userid e Passw                                       | ord del portale hi                             | ttp://monteriggior              | ni.comune-i              | online.it - Messaggio | (HTML)                        | - 0 <mark>- X</mark>             |
|------------------------------------------|---------------------------------------------------------------------------------------|-------------------------------------------------------------------------|-------------------------------|------------------------------------------------------|------------------------------------------------|---------------------------------|--------------------------|-----------------------|-------------------------------|----------------------------------|
| 9                                        | Messaggio PC                                                                          | OF Architect Adol                                                       | te PDF                        |                                                      |                                                |                                 |                          |                       |                               |                                  |
| Rispond                                  | i Rispondi Inoltra<br>a tutti<br>Rispondi                                             | Elimina Sposta nella<br>cartella *<br>Azio                              | Crea Altre<br>regola azioni - | Biocca<br>mittente<br>Posta index                    | indirizzi attendibili *<br>ilie<br>iderata G   | Categorizza Completa<br>Opzioni | Segna come<br>da leggere | A Trava               | Invia a<br>OneNote<br>OneNote |                                  |
| Da:<br>A:<br>Cc<br>Oggetto               | Maggioli 3City.Gov<br>Severi Paola<br>Userid e Password                               | Administrator (jultygovi<br>I del portale <u>http:/</u>                 | Dmaggiol.X]                   | e onine it                                           |                                                |                                 |                          |                       |                               | Invisto: martedi 21/04/2015 11.1 |
| Gent<br>Ti è s<br>Per a<br>Al pr<br>Buon | le ANDREA C(<br>tato creato un ac<br>coedere inserisci<br>une accesso ti ve<br>lavoro | OCCHI,<br>count sul nostro p<br>æðle apposite cas<br>må richlesto di ca | portale <u>http:/</u>         | Leonur<br>utente e la seguera<br>voced con una di tu | e-caline.it<br>ite pasawordt. DeP<br>s seelta. | X61                             |                          |                       |                               |                                  |

Fig. 3.1

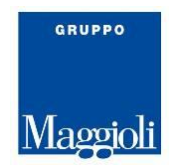

#### Autenticazione con credenziali dopo registrazione

Pagina per collegamento con credenziali che l'utente ha ricevuto dopo registrazione da portale.

Per potere accedere al servizio on-line l'utente deve caricare utente e password che ha ricevuto dopo la sua registrazione.

Al primo accesso gli verrà richiesto di inserire la password nuova.

| Accedi                         |                                       | O Toma alla Pagina |
|--------------------------------|---------------------------------------|--------------------|
| AUTENTICAZIONE CON CREDENZIALI | REGISTRAZIONE UTENTE                  |                    |
| Nome Utiente (Codice Fiscale)  | Non sei ancora registrato? Clicca qui |                    |
| dimostratore jcitygov          |                                       |                    |
| Pastword                       |                                       |                    |
|                                |                                       |                    |
| C Ricordami                    |                                       |                    |
| Accedi                         |                                       |                    |
| Password Dimenicata            |                                       |                    |

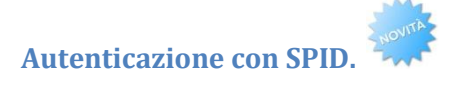

L'accesso tramite SPID viene eseguito nel modo seguente :

| sp:                                                              | <b>d</b> Sistema Pubblico di Ident                                                                                                    | tità Digitale                             |
|------------------------------------------------------------------|----------------------------------------------------------------------------------------------------|-------------------------------------------|
| Per accedere ai servizi online d                                 | Gestori di identità digitale SPID<br>illa Pubblica Amministrazione, scegli il tuo gestore di identità<br>(clicca sul loga per accedere) | digitale SPID fra le aziende accreditate. |
| Trust<br>Technologies<br>Tuter mananas sources<br>Telecom Italia | INFOCER                                                                                                    | Poste ID<br>Poste Italiane                |
|                                                                  | © 2016 www.yourdomanin.com - all right reserved<br>test.link   example.page   another.example                                           |                                           |

Come prima cosa deve essere individuato il Gestore di Identità Digitale dal quale è stata ottenuta la chiave di accesso.

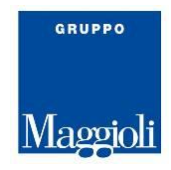

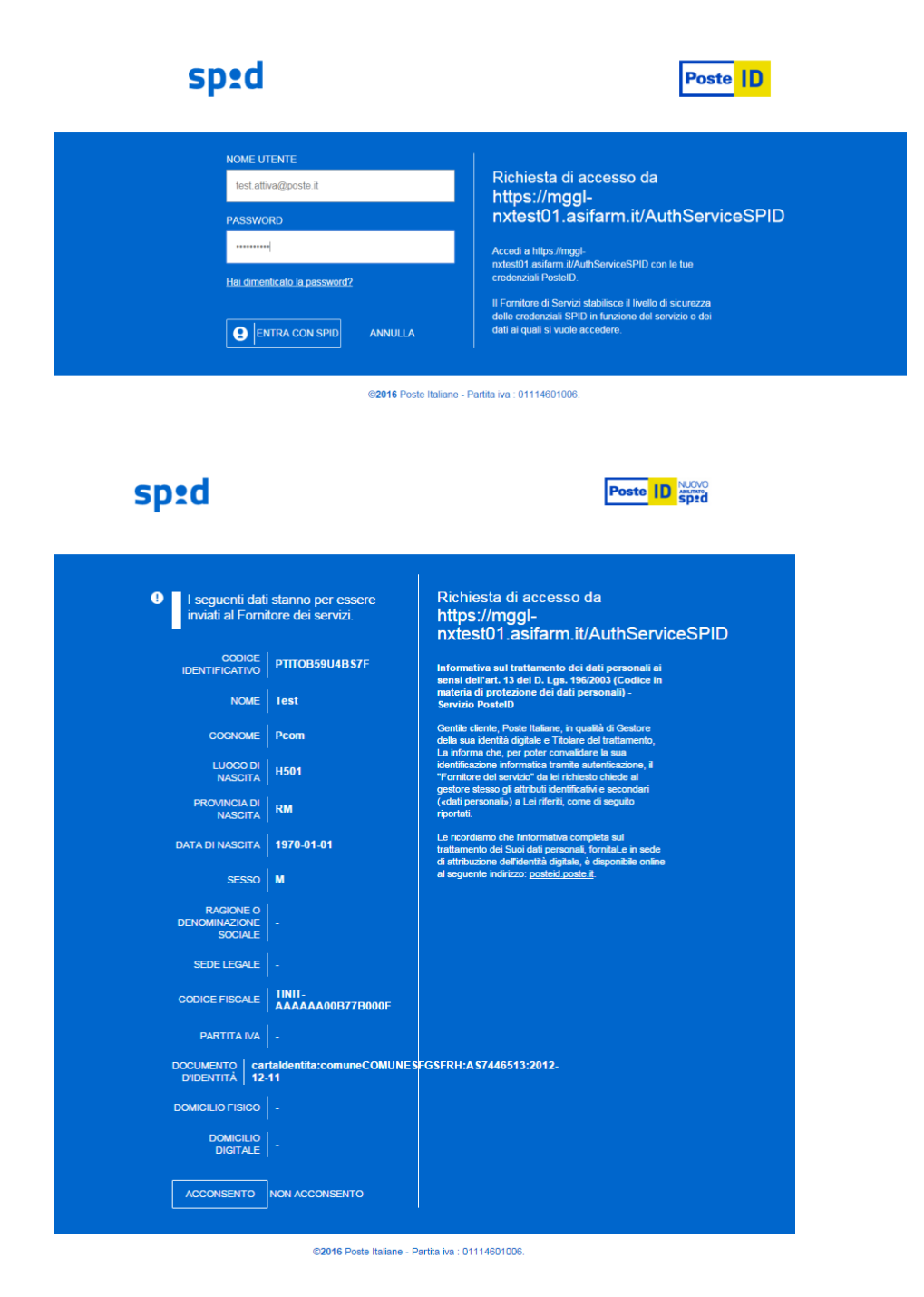

Nelle due pagine sopra riportate sono evidenziate la pagina di inserimento utente e password e la pagina di invio dati per l'accesso.